# Installation of OCFS2 with AoE Giga SAN - A Workthrough

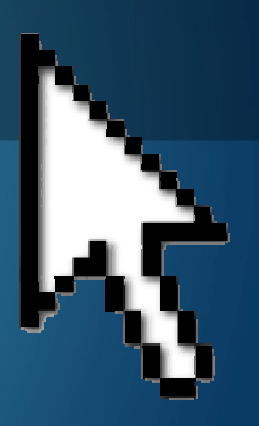

Dec. 24, 2009

創鑫資訊 OpenPower Information Co.,Ltd

# Objectives

•OCFS2 installation and configuration.

•To test OCFS2 cluster failover.

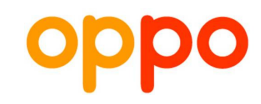

# Requirement

- Hosts support intel x86 or x86\_64 on linux base.
- •Hosts support AMD or AMD64 on linux base.
- •Operation systems are Linux system.
- •DNS Resovle resolves correctly host name and ip address.

# OCFS2 lab is in AoE SAN infrastructure

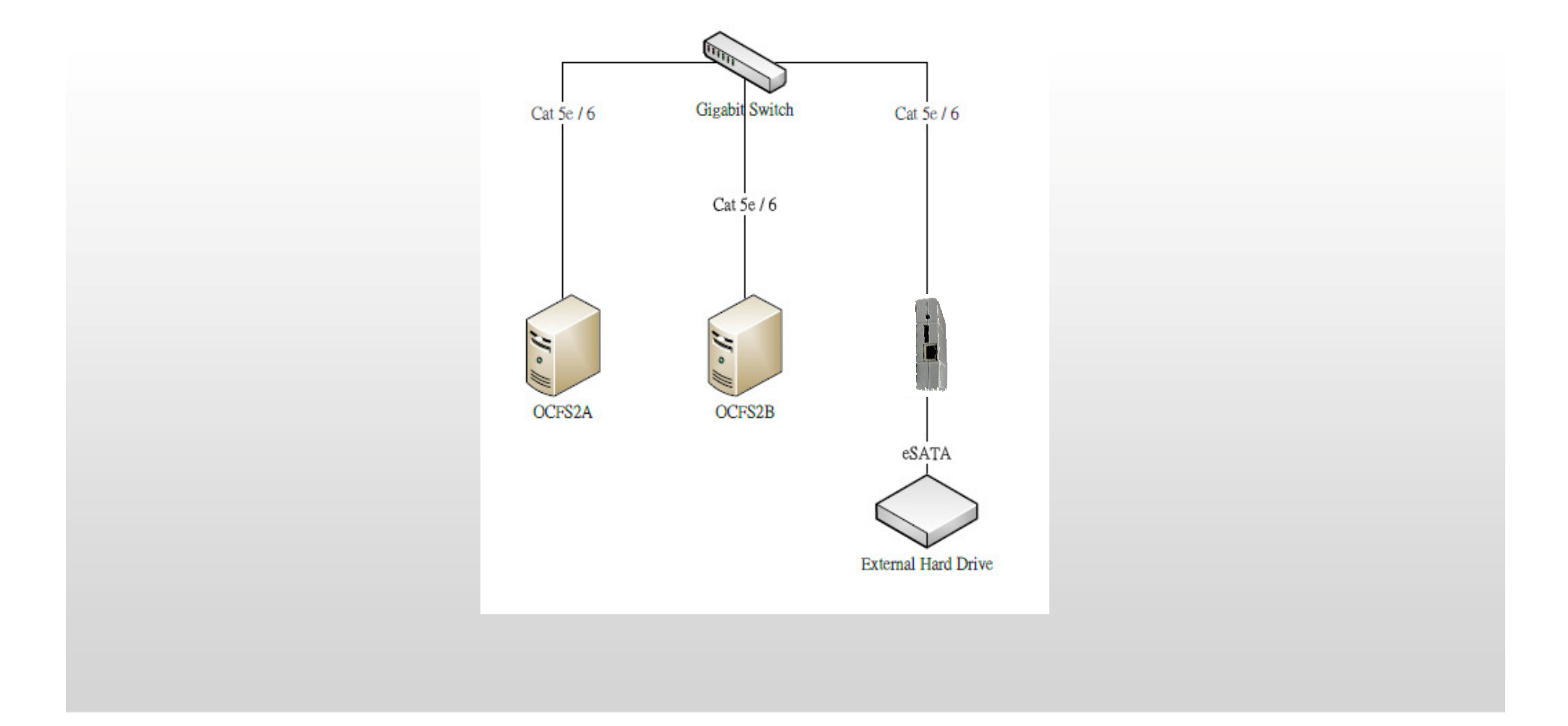

#### Lab environment

•AoE enabler external box

• External hard drive (including eSATA interface)

#### OCFS2 server A

- Operation system :Novell SuSE enterprise server 10
- Hostname :ocfsa.linux.demo
- Ip address :172.16.0.1/12
- Package :ocfs2console 
   ocfs2-tools 
   aoe6-73

#### OCFS2 server B

- Operation system :Novell SuSE enterprise server 10
- Hostname :ocfsb.linux.demo
- Ip address :172.16.0.2/12
- Package : ocfs2console \circ ocfs2-tools \circ aoe6-73

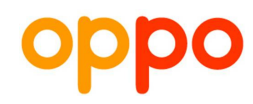

### Step 1: Connect with AoE product

- To use eSATA cable connecting AoE enabler external box and external hard drive.
- The network cable link AoE enabler external box and a gigabit switch.

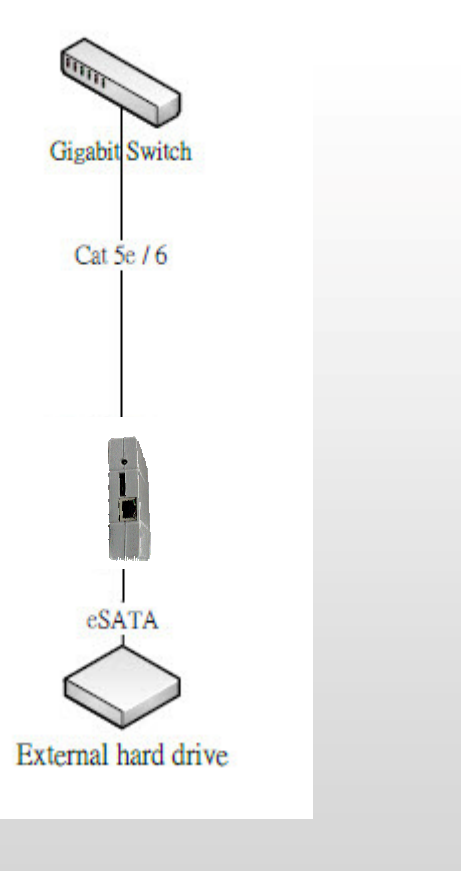

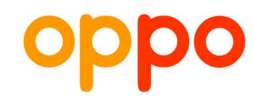

Step 2: Connect with OCFS2 server A and B

• A gigabit switch connects with OCFS2 server A and B using network cable.

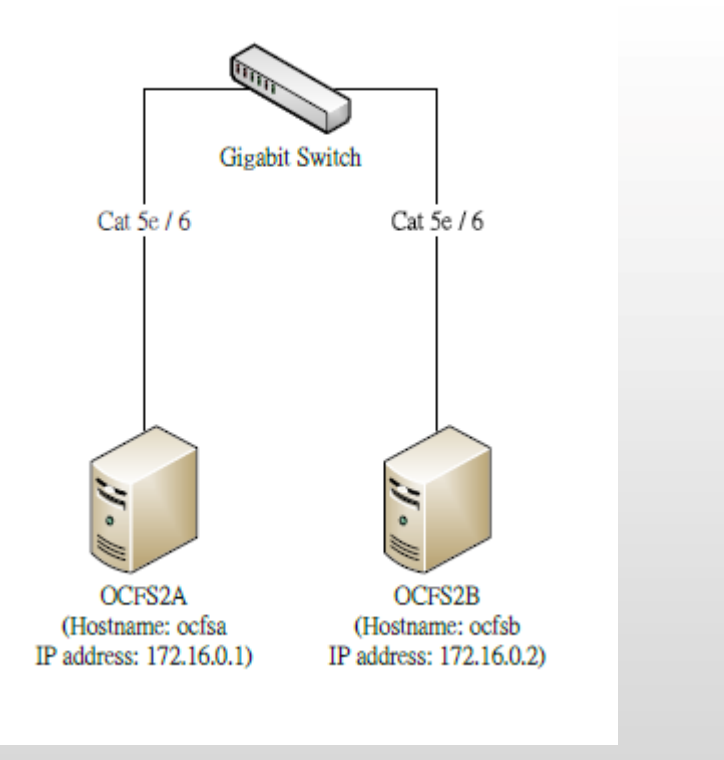

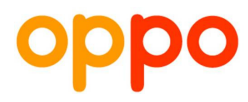

# Step 3: Check network connection status between server A and B

Log on host "ocfsa".

•Type command:

#ping -c4 ocfsa

#ping -c4 ocfsb

<u>File Edit View Terminal Tabs H</u>elp ocfsa:~ # ping -c2 ocfsa PING ocfsa.linux.demo (172.16.0.1) 56(84) bytes of data. 64 bytes from ocfsa.linux.demo (172.16.0.1): icmp seq=1 ttl= 64 time=0.615 ms 64 bytes from ocfsa.linux.demo (172.16.0.1): icmp seq=2 ttl= 64 time=0.068 ms --- ocfsa.linux.demo ping statistics ---2 packets transmitted, 2 received, 0% packet loss, time 1002 ms rtt min/avg/max/mdev = 0.068/0.341/0.615/0.274 ms ocfsa:~ # ping -c2 ocfsb PING ocsfb.linux.demo (172.16.0.2) 56(84) bytes of data. 64 bytes from ocsfb.linux.demo (172.16.0.2): icmp seq=1 ttl= 64 time=3.91 ms 64 bytes from ocsfb.linux.demo (172.16.0.2): icmp seq=2 ttl= 64 time=0.604 ms --- ocsfb.linux.demo ping statistics ---2 packets transmitted, 2 received, 0% packet loss, time 999m S rtt min/avg/max/mdev = 0.604/2.258/3.913/1.655 ms ocfsa:~ #

## Step 4: Install OCFS2 cluster

•Type command:

#yast -i ocfs2console ocfs2-tools

• Check OCFS2 cluster installing successfully or not.

#rpm -qa ocfs2console ocfs2-tools

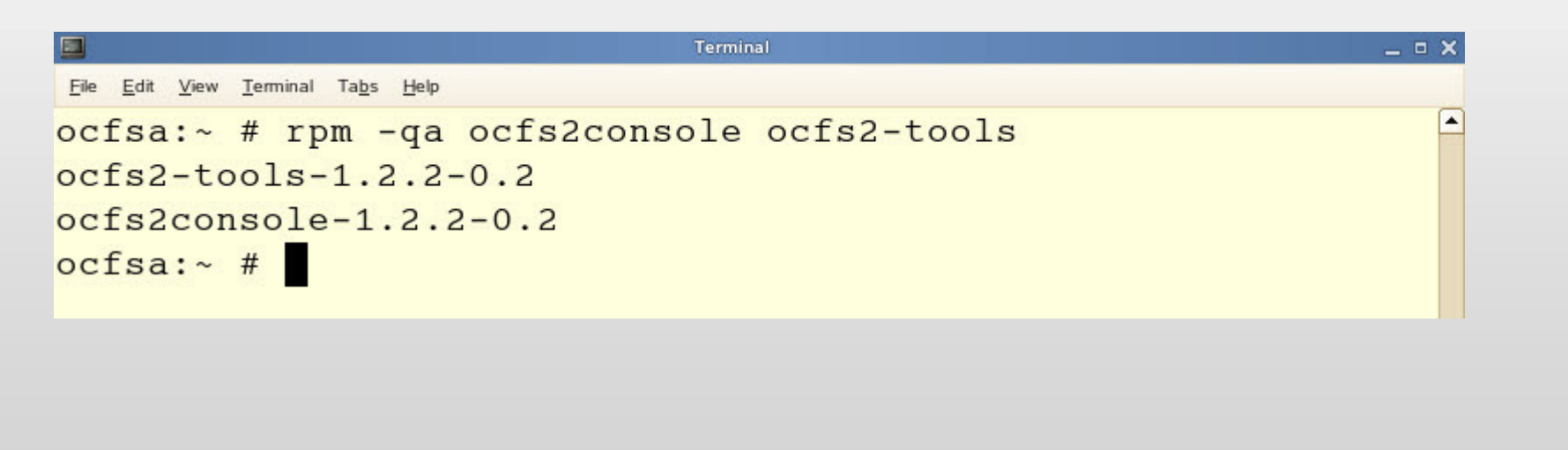

# Step 5: Repeat step 3 ~ 4 Check network connection status between server A and B

Log on host "ocfsb".

•Type command:

#ping -c4 ocfsa

#ping -c4 ocfsb

<u>File Edit View Terminal Tabs Help</u> ocfsb:~ # ping -c2 ocfsa PING ocfsa.linux.demo (172.16.0.1) 56(84) bytes of data. 64 bytes from ocfsa.linux.demo (172.16.0.1): icmp seq=1 ttl= 64 time=0.425 ms 64 bytes from ocfsa.linux.demo (172.16.0.1): icmp seq=2 ttl= 64 time=0.437 ms --- ocfsa.linux.demo ping statistics ---2 packets transmitted, 2 received, 0% packet loss, time 999m S rtt min/avg/max/mdev = 0.425/0.431/0.437/0.006 ms ocfsb:~ # ping -c2 ocfsb PING ocfsb.linux.demo (172.16.0.2) 56(84) bytes of data. 64 bytes from ocfsb.linux.demo (172.16.0.2): icmp seq=1 ttl= 64 time=0.023 ms 64 bytes from ocfsb.linux.demo (172.16.0.2): icmp seq=2 ttl= 64 time=0.033 ms --- ocfsb.linux.demo ping statistics ---2 packets transmitted, 2 received, 0% packet loss, time 999m S rtt min/avg/max/mdev = 0.023/0.028/0.033/0.005 ms ocfsb:~ #

## Step 6: Install OCFS2 cluster

•Type command:

yast -- i ocfs2console ocfs2-tools

• Check OCFS2 cluster installing successfully or not.

rpm -qa ocfs2console ocfs2-tools

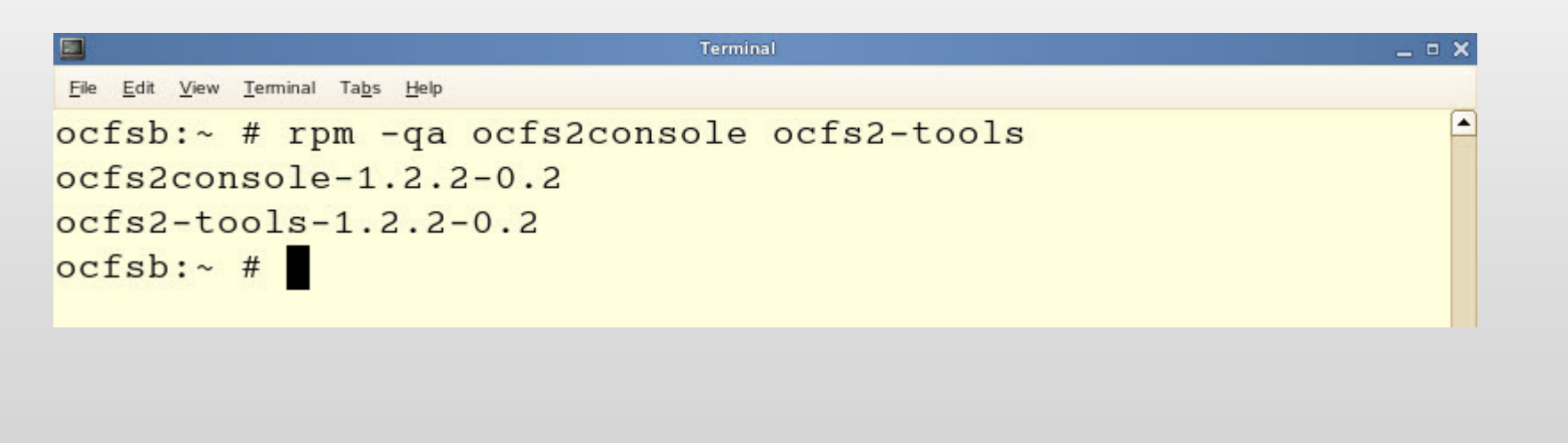

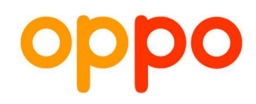

# Step 7-1: Configure OCFS2 cluster

Log on host "ocfsa".

•Open OCFS cluster UI:

#type command "ocfs2console".

• Setup ocfs2 node's configuration:

click "Cluster"  $\rightarrow$  click "Configure Nodes..."  $\rightarrow$  click "Add"  $\rightarrow$  type "ocfsa" in "Name:" field  $\rightarrow$  type "172.16.0.1" in "IP Address:" field  $\rightarrow$ choose "7777" in "IP Port:" field  $\rightarrow$  click "OK"  $\rightarrow$  click "Add"  $\rightarrow$  type "ocfsb" in "Name:" field  $\rightarrow$  type "172.16.0.2" in "IP Address:" field  $\rightarrow$ choose "7777" in "IP Port:" field  $\rightarrow$  click "OK"  $\rightarrow$  click "Close"  $\rightarrow$  click "Yes".

### Step 7-2: Configure OCFS2 cluster

#### • Follow example below:

| Device Mountpoint                                                                                                    |                  |                    |                |
|----------------------------------------------------------------------------------------------------|------------------|--------------------|----------------|
|                                                                                                    |                  |                    |                |
|                                                                                                    |                  | Node Configuration | ×              |
|                                                                                                    | <u>N</u> odes:   |                    |                |
|                                                                                                    | Active Name Node | IP Address IP Port |                |
| General File Listing                                                                                                    | 🐲 ocfsa 0        | 172.16.0.1 7777    |                |
| Version: N/A<br>Label: N/A<br>UUID: N/A<br>Maximum Nodes: N/A<br>Cluster Size: N/A<br>Block Size: N/A<br>Free Space: N/A<br>Total Space: N/A | 🕲 ocfsb 1        | 172.16.0.2 7777    | Edit<br>Remove |

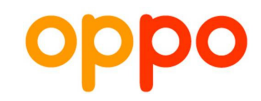

#### Step 7-3: Configure OCFS2 cluster

Setup ocfs2 propagate cluster's configuration:

click "Cluster"→ click "Propagate Cluster"→ type "yes" in "Propagate Cluster Configuration" console→ type ocfsb's password in "Password:"  $\rightarrow$  click "Close".

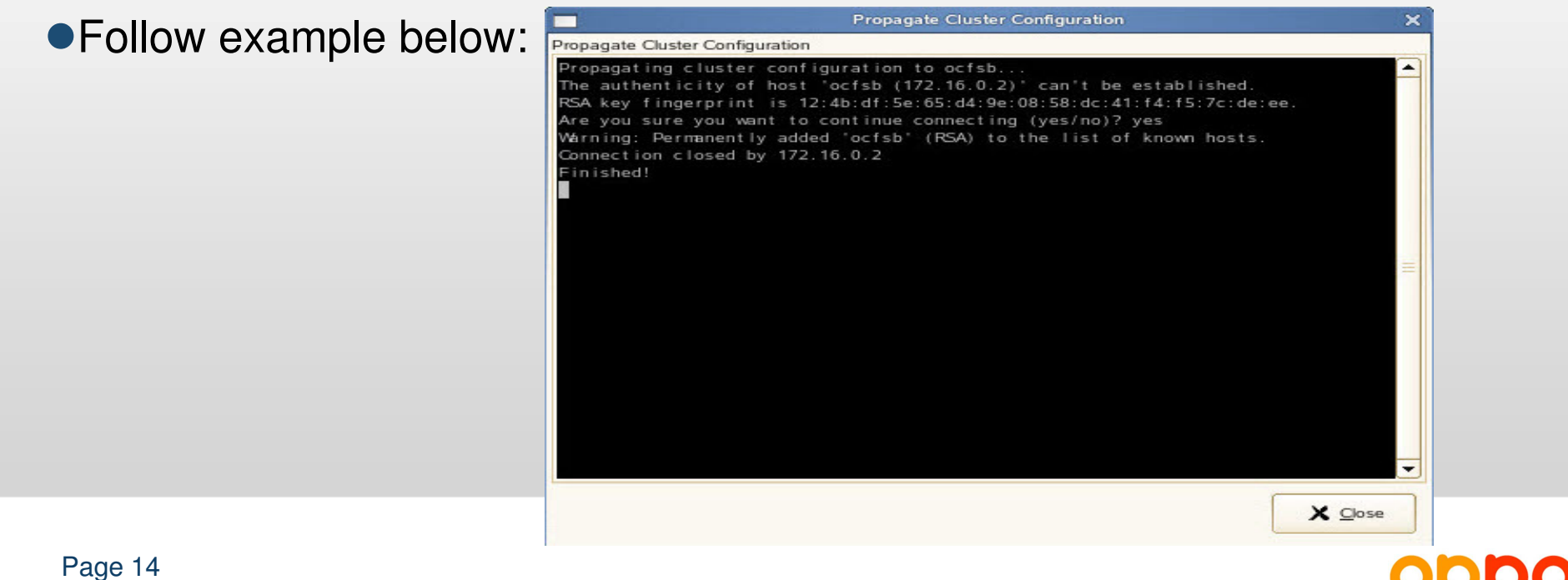

OpenPower Information Co.,Ltd

#### Step 7-4: Configure OCFS2 cluster

| <ul> <li>Format ocfs2</li> <li>click "T</li> </ul> | disk:<br><sup>•</sup> ask"→ click "F                                                               | Format".    |           |  |
|----------------------------------------------------|----------------------------------------------------------------------------------------------------|-------------|-----------|--|
| •For example:                                      | Elle     Quster     Tasks     Help       Mount     Onmount     Refresh       Device     Mountpoint | Filter:     | 2 Console |  |
|                                                    | Cluster Size: N/A<br>Block Size: N/A<br>Free Space: N/A<br>Total Space: N/A                        | Block size: | Auto      |  |

oppo

### Step 7-5: Configure OCFS2 cluster

Log on host "ocfsb".

Setup ocfs2 propagate cluster's configuration:

click "Cluster"  $\rightarrow$  click "Propagate Cluster"  $\rightarrow$  type "yes" in "Propagate Cluster Configuration" console  $\rightarrow$  type ocfsa's password in "Password:"  $\rightarrow$  click "Close".

• Follow example below:

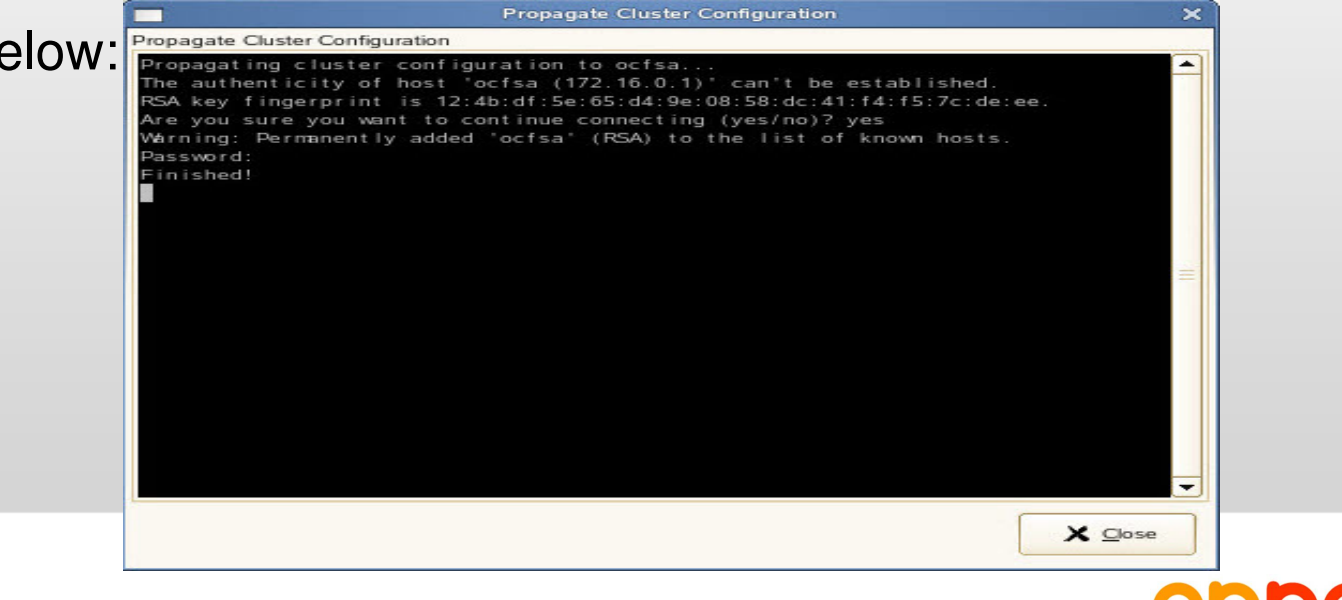

# Step 7-6: Configure OCFS2 cluster

Log on host "ocfsa" :

To type command "mkdir /ocfs2".

•Log on host "ocfsb" :

To type command "mkdir /ocfs2".

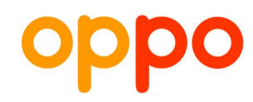

#### Step 7-7: Configure OCFS2 cluster

Log on host "ocfsa".

•Open OCFS cluster UI:

To type command "ocfs2console"

•Setup ocfs2 node's configuration:

click "Mount"  $\rightarrow$  type "/ocfs2" in "Mountpoint:" field  $\rightarrow$  click "OK".

| ile Cluster Tasks Help     Mount Image: Console     Mountpoint     dev/etherd/e0.0p1     dev/etherd/e0.0p1     dev/etherd/etherd | × |
|----------------------------------------------------------------------------------------------------|---|
| Mount       Refresh       Filter:         Wountpoint       Mountpoint         dev/etherd/e0.0p1       ocfs2console         Mountpoint:       /ocfs2         Options:       Options:         General       File Listing         Version:       0.90         Label:       oracle         UUID:       6e82194d-3723-4bd0-83d7-3fa2f3112d1f                                                                                                    | × |
| Aevice Mountpoint<br>dev/etherd/e0.0p1<br>General File Listing<br>Version: 0.90<br>Label: oracle<br>UUID: 6e82194d-3723-4bd0-83d7-3fa2f3112d1f                                                                                                    | × |
| dev/etherd/e0.0p1                                                                                                    | × |
| General File Listing<br>Version: 0.90<br>Label: oracle<br>UUID: 6e82194d-3723-4bd0-83d7-3fa2f3112d1f                                                                                                    |   |
| Version: 0.90<br>Label: oracle<br>UUID: 6e82194d-3723-4bd0-83d7-3fa2f3112d1f                                                                                                    |   |
| Labe: oracle<br>UUID: 6e82194d-3723-4bd0-83d7-3fa2f3112d1f                                                                                                    |   |
|                                                                                                    |   |
| Maximum Nodes: 4                                                                                                    |   |
| Cluster Size: 16 K                                                                                                    |   |
| Block Size: 4 K                                                                                                    |   |
| Free Space: 75.6 GB (81170235392b)                                                                                                    |   |

# Step 7-8: Repeat step 7-7 Configure OCFS2 cluster

Log on host "ocfsb".

• Open OCFS cluster UI:

To type command "ocfs2console"

•Setup ocfs2 node's configuration:

click "Mount"  $\rightarrow$  type "/ocfs2" in "Mountpoint:" field  $\rightarrow$  click "OK".

| -<br>File Cluster                  | Tasks Help                                      | OCFS2 Console            |
|------------------------------------|-------------------------------------------------|--------------------------|
| Mount Un                           | mount Refresh                                   | Filter:                  |
| )evice                             | Mountpoint                                      |                          |
|                                    |                                                 | ocfs2console X           |
| General File                       | Listing                                         | Options:                 |
| Vers<br>La<br>U                    | sion: 0.90<br>abel: oracle<br>UID: 6e82194d-372 | 3-4bd0-83d7-3fa2f3112d1f |
| an an an airti                     | des: 4                                          |                          |
| Maximum No                         | Size: 16 K                                      |                          |
| Maximum No<br>Cluster S            | Sacc. 1014                                      |                          |
| Maximum No<br>Cluster S<br>Block S | Size: 4 K                                       |                          |

# Step 8-1: Test OCFS2 function

Log on host "ocfsa":
Type command: #ls /ocfs2 #cp -rv \*.\* /ocfs2

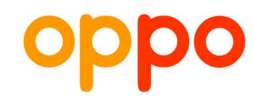

# Step 8-2: Test OCFS2 function

Log on host "ocfsb":
Type command: #ls /ocfs2 #cp -rv \*.\* /ocfs2

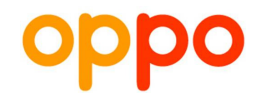

# Step 8-3: Test OCFS2 function

Break "ocfsb"'s network connection.

- •Observe and check fail over.
- Reconnect "ocfsb"'s network connection.
- Power off host "ocfsa".
- •Observe and check failover.